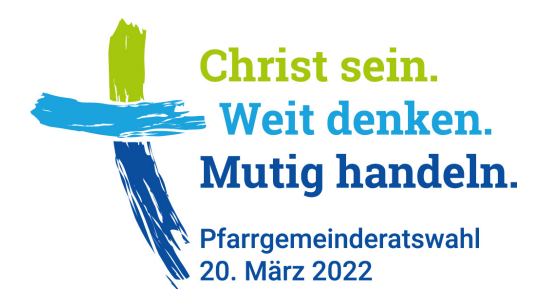

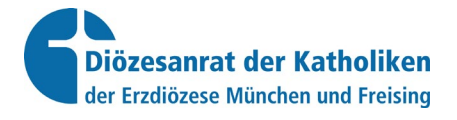

### **Benutzung Online-Wahlportal (mit Login)**

### Teil 1: Online-Wahl und Angaben für Wahlbenachrichtigung

#### Allgemeines

Zum Online-Wahlportal (mit Login) gelangen Sie über <u>https://pgr-wahl-muenchen.bistum.info</u> (Achtung: kein *www.* eingeben)

#### Im Online-Wahlportal (mit Login) müssen folgende Eingaben überprüft bzw. vorgenommen werden:

- 1. *Spätestens bis 31. Oktober 2021:* Abmeldung von der Online-Wahl (falls sich eine Pfarrgemeinde dagegen entscheidet)
- 2. *Spätestens bis 30. November 2021*: Festlegung und Eingabe der Wahllokale (Ort und Zeit), der Abstimmungszeiträume,
- 3. Überprüfung Adresse des Pfarramts (Absender, der auf der Wahlbenachrichtigung stehen soll)
- 4. Festlegung und Eingabe der Frist, bis wann die Briefwahl beim Wahlausschuss eingegangen sein muss.
- 5. Meldung Wahlausschussvorsitzende/r
- 6. *Spätestens bis zum 07. Februar 2022:* Eingabe der endgültigen Kandidat:innenliste für den Stimmzettel, wenn eine Online-Wahl durchgeführt wird.
- 7. Meldung Wahlberechtigte, die aus dem Wählerverzeichnis gestrichen werden, weil sie in einer anderen Pfarrei ihr aktives Wahlrecht wahrnehmen: Eingabe der betreffenden Wählerverzeichnis-Nummer.
- 8. Eilmeldung Wahlergebnisse (Wahlbeteiligung etc.) am 20. März 2022

Die Aufgaben (2) bis (6) und (8) müssen **von allen Pfarreien** überprüft bzw. getätigt werden – unabhängig davon, ob die Pfarrei eine Online-Wahl anbietet oder nicht.

Jede/r Pfarrgemeinderatsvorsitzende hat am 18. Oktober 2021 per Mail ein Login erhalten. Das Login setzt sich zusammen aus Name und Passwort. Das Login kann an eine andere Person in der Pfarrgemeinde weitergegeben werden (z. B. an den/die Wahlausschussvorsitzende[n]). Das Login wurde auch an die Pfarrbüros gesandt (für jede Pfarrgemeinde ein Login). Mit dem Login müssen Sie vertraulich umgehen, um einen Missbrauch zu verhindern. Jede Person, an die Sie das Login weitergeben, muss die Verpflichtungserklärung zum Datenschutz akzeptieren. Dazu gibt es im Wahlportal entsprechende Felder und Funktionen. Wenn Sie selbst das Wahlportal nutzen, müssen auch Sie die Verpflichtungserklärung zum Datenschutz akzeptieren.

Jede Pfarrei hat eine eigene Kennung (Login). Das heißt: Für jede einzelne Pfarrei müssen die Informationen in das Online-Wahlportal eingegeben werden.

**Einwahl und erste Schritte** 

| 0                                                                                                    | Zum Online-Wahlportal (mit Login) gelangen Sie über die Internetseite <u>https://pgr-wahl-muenchen.bistum.info</u> |       |  |  |  |  |
|----------------------------------------------------------------------------------------------------|----------------------------------------------------------------------------------------------------|-------|--|--|--|--|
| Verwaltung Pfarrgemeinderatswahlen 2022<br>Diözesanrat der Katholiken<br>der Erzdiözese München und Freising |                                                                                                    |       |  |  |  |  |
| Login                                                                                                    |                                                                                                    |       |  |  |  |  |
|                                                                                                    | Statistik Pfarreien (Kandidatenliste) Statistik Dekanate Statistik Pfarreien                                       |       |  |  |  |  |
|                                                                                                    | Login                                                                                                    |       |  |  |  |  |
|                                                                                                    | Name                                                                                                    |       |  |  |  |  |
|                                                                                                    | Passwort                                                                                                    |       |  |  |  |  |
|                                                                                                    |                                                                                                    | Login |  |  |  |  |

- In den entsprechenden Zeilen das Login eingeben: Name und Passwort. Dann auf den roten Button Login klicken.
- Sie gelangen nun auf eine Seite mit dem Logo des Diözesanrats der Katholiken der Erzdiözese München und Freising und der Überschrift "Verwaltung der *Pfarrgemeinderatswahlen 2022"*. Neben dieser Überschrift müsste dann der Name ihrer Pfarrei angegeben sein (in rötlicher Schrift). Wenn nicht, dann passt etwas nicht.

| Verwaltung Pfarrgemeinderatswahlen 2022 Pfarrei: St. Andreas - München |                                      |                                 |  |  |  |  |  |
|------------------------------------------------------------------------|--------------------------------------|---------------------------------|--|--|--|--|--|
| Stimmzettel                                                            | C PGR-Wahl Unterlagen Logout         |                                 |  |  |  |  |  |
| usuk Dekanale                                                          | Statusuk Marreien                    |                                 |  |  |  |  |  |
|                                                                        | Pfarrei                              | Kandidaten                      |  |  |  |  |  |
|                                                                        | C Pfarrei-Daten eingeben und pflegen | Noch keine Kandidaten angelegt. |  |  |  |  |  |
| chgeführt wird.<br>hlunterlagen,                                       | Pfarrei-Daten ansehen                | C Neuen Kandidaten anlegen      |  |  |  |  |  |
| de/r.                                                                  |                                      | Liste der Kandidaten ansehen    |  |  |  |  |  |
|                                                                        |                                      |                                 |  |  |  |  |  |

Auf den **roten Button "Pfarrei-Daten eingeben und pflegen**" klicken. Sie gelangen nun auf die Seite, in der sie alle für die Pfarrei notwendigen Angaben eingeben und editieren können (Wahllokale, Rückmeldung Wahlausschuss-Vorsitzende/r, Wahler-gebnisse etc.).

#### Abmeldung von der Online-Wahl (falls sich eine Pfarrgemeinde dagegen entscheidet)

Pfarreien, die bei der PGR-Wahl nicht die Online-Wahl anbieten wollen: Hier den Haken ausklinken, so dass das Kästchen leer ist. Diese Entscheidung muss bis zum 31. Oktober 2021 eingestellt werden.

#### Angaben für die Wahlbenachrichtigung

Eine Wahlbenachrichtigung erhalten alle Katholiken – unabhängig davon, ob die Pfarrei eine Online-Wahl anbietet oder nicht.

- Jede Pfarrgemeinde ist einem Pfarramt zugeordnet. Die gemeldete Adresse ist hier angegeben.
- Auf Wahlbenachrichtigung jedes/r Wahlberechtigten kann die Internetadresse der betreffenden Pfarrgemeinde gedruckt werden. Wir empfehlen dies, weil der/die Wahlberechtigte damit nicht nur über ihr Wahlrecht informiert wird, es wird dann auch darauf hingewiesen, wo er oder sie mehr über die Pfarrgemeinde erfahren kann (z. B. auch über den Pfarrgemeinderat, die Kandidat:innen etc.).

Wenn bei "Auf dem Wahlschein soll die Internetadresse der Pfarrgemeinde abgedruckt werden" ein Haken gesetzt wird, erscheint ein Feld, in dem meist schon eine Internet-Adresse steht (nämlich diejenige, die bei der Schematismus-Redaktion der Erzdiözese gemeldet ist).

- o Wenn diese nicht geändert wird, wird diese auf dem Wahlschein abdruckt.
- Wenn dieses Feld leer ist, dann die Internet-Adresse eingeben, die auf die Wahlbenachrichtigung abgedruckt werden soll.
- Es kann auch die automatisch eingefügte Adresse geändert werden, falls diese nicht stimmt oder veraltet ist.

Achtung: Internet-Adresse eingeben, keine Mail-Adresse.

# Adresse Wahlausschussvorstand f ür Wahlbenachrichtigung (Anforderung Briefwahlunterlagen):

Meist ist es das Pfarramt, das als Absender auf der Wahlbenachrichtigung angegeben wird und wo die/der Wahlberechtigte Briefwahlunterlagen anfordern kann. Wenn dies der Fall sein soll, einen Haken setzen bei "Die oben angegebene Adresse des Pfarramtes verwenden". Die automatisch angegebene Adresse wird in dieser Form auf die Wahlbenachrichtigung gedruckt:

```
Kath. Pfarramt
[Name] z. B. St. Benedikt – München
[Strasse Nr.] z. B. Schrenkstr. 2 a
[PLZ] z. B. 80339
[Ort] z. B. München
```

Falls eine andere Adresse verwendet werden soll, den betreffenden Haken setzen. Es erscheinen dann die Felder, in die die gewünschte Adresse eingegeben werden kann. Diese wird in dieser Form auf die Wahlbenachrichtigung gedruckt:

| An            |  |
|---------------|--|
| [Name]        |  |
| [Strasse Nr.] |  |
| [PLZ]         |  |
| [Ort]         |  |

Wichtig ist, als Adresse des Wahlausschussvorstands einen regelmäßig besetzten Ort mit regelmäßiger Briefkastenleerung zu wählen, an dem die Wahlbriefe sicher sind.

# Verpflichtungserklärung zum Datenschutz und Verpflichtungserklärung zum Datenschutz - weitere Person

Verpflichtungserklärung zum Datenschutz

Als Wahlausschussvorsitzender verpflichte ich mich,

1. Das Gesetz über den Kirchlichen Datenschutz – KDG – der Erzdiözese München und Freising sowie die anderen für meine Tätigkeit geltenden Datenschutzregelungen einschließlich der zu ihrer Durchführung ergangenen Bestimmungen in ihrer jeweils geltenden Fassung sorgfältig einzuhalten und alle personenbezogenen Angaben, die ich aufgrund meiner Tätigkeit erhalte oder die mir im Zusammenhang hiermit zur Kenntnis gelangen, während meiner Tätigkeit vertraulich zu behandeln. Ich bestätige, dass ich auf die wesentlichen Grundsätze der für meine Tätigkeit geltenden Bestimmungen hingewiesen wurde. Ich wurde ferner darauf hingewiesen, dass das KDG und die Texte der übrigen für meine Tätigkeit geltenden Datenschutzvorschriften im Internet oder im Pfarrbüro der Herkunftspfarrei eingesehen und auch für kurze Zeit ausgeliehen werden können.

2. das Datengeheimnis auch nach Beendigung meiner Tätigkeit zu beachten.

Ich bin darüber belehrt worden (siehe Hinweise und Gevetzestexte zur Verpflichtungserklärung , dass ein Verstoß gegen das Datengeheimnis gleichzeitig einen Verstoß gegen die Schweigepflicht darstellt, der rechtliche Folgen haben kann.

 $\square$ 

Verpflichtungserklärung zum Datenschutz akzeptieren

Die Verpflichtungserklärung zum Datenschutz muss akzeptiert werden. Hier muss ein Haken gesetzt werden. Alles weitere ist im Online-Wahlportal an der betreffen den Stelle beschrieben.

Verpflichtungserklärung zum Datenschutz

Als Wahlausschussvorsitzender verpflichte ich mich,

1. Das Gesetz über den Kirchlichen Datenschutz – KDG – der Erzdiözese München und Freising sowie die anderen für meine Tätigkeit geltenden Datenschutzregelungen einschließlich der zu ihrer Durchführung ergangenen Bestimmungen in ihrer jeweils geltenden Fassung sorgfältig einzuhalten und alle personenbezogenen Angaben, die ich aufgrund meiner Tätigkeit erhalte oder die mir im Zusammenhang hiermit zur Kenntnis gelangen, während meiner Tätigkeit vertraulich zu behandeln. Ich bestätige, dass ich auf die wesentlichen Grundsätze der für meine Tätigkeit geltenden Bestimmungen hingewiesen wurde. Ich wurde ferner darauf hingewiesen, dass das KDG und die Texte der übrigen für meine Tätigkeit geltenden Datenschutzvorschriften im Internet oder im Pfarrbüro der Herkunflspfarrei eingesehen und auch für kurze Zeit ausgeliehen werden können.

2. das Datengeheimnis auch nach Beendigung meiner Tätigkeit zu beachten.

Ich bin darüber belehrt worden (siehe Hinweise und Gevertzestexte zur Verpflichtungserklärung , dass ein Verstoß gegen das Datengeheimnis gleichzeitig einen Verstoß gegen die Schweigepflicht darstellt, der rechtliche Folgen haben kann.

Verpflichtungserklärung zum Datenschutz akzeptieren

 $\square$ 

Verpflichtungserklärung zum Datenschutz - weitere Person

Sollte im Ausnahmefall eine weitere Person Zugang zu personenbezogenen Daten haben, muss durch diese ebenso eine Verpflichtungserklärung unterzeichnet und die Hinweise und Gesetzestexte zur Verpflichtungserklärung zur Kenntnis genommen werden.

| Speicherung der Eingaben |           |                               |  |  |  |  |
|--------------------------|-----------|-------------------------------|--|--|--|--|
|                          |           |                               |  |  |  |  |
|                          | Abbrechen | <ul> <li>Speichern</li> </ul> |  |  |  |  |

- Zum Abschluss auf den roten Button Speichern klicken. Unbedingt notwendig! Auch Änderungen werden nur dann in der Datenbank gespeichert, wenn sie auch gespeichert werden.
- Wenn die Eingaben in der Datenbank gespeichert sind, gelangen Sie automatisch auf eine Seite, in der alle die jeweilige Pfarrei betreffenden Eingaben angezeigt werden. Diese Seite kann ausgedruckt werden.

#### Pfarrei

| C Pfarrei-Daten eingeben und pflegen       |    |  |  |  |  |
|--------------------------------------------|----|--|--|--|--|
| Online-Wahl anbieten                       |    |  |  |  |  |
| Wir bieten die Online-Wahl an              | Ja |  |  |  |  |
| Sie haben sich zur Online-Wahl angemeldet. |    |  |  |  |  |

- Wenn Sie weitere Änderungen bzw. Eingaben tätigen wollen, auf den roten Button Pfarrei-Daten eingeben und pflegen klicken.
- Wenn die Eingaben nicht im Wahlportal gespeichert werden können, erscheint oben auf der Seite ein Fehlerhinweis:

Pfarrei

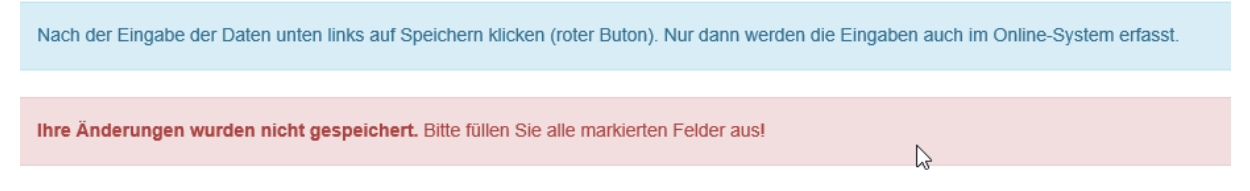

S Wenn die fehlenden Eingaben getätigt werden, klappt die Speicherung.

5

Die Geschäftsstelle des Diözesanrats mit ihren Regionalgeschäftsführer:innen steht für Fragen und bei Problemen als Ansprechpartner zur Verfügung:

Region Nord: Petra Sigrist E-Mail: <u>PSigrist@eomuc.de</u> Telefon: 0 89 / 21 37 - 14 60

Region München: Regina Spiegler E-Mail: <u>RSpiegler@eomuc.de</u> Telefon: 0 89 / 21 37 - 1266

Region Süd: Michael Bayer E-Mail: <u>MBayer@eomuc.de</u> Telefon: 0 89 / 21 37 – 1259

Auf der Homepage <u>www.deine-pfarrgemeinde.de</u> gibt es fortlaufend aktualisiert Infos zur Pfarrgemeinderatswahl.

Bearbeitungsstand: 16. Oktober 2021